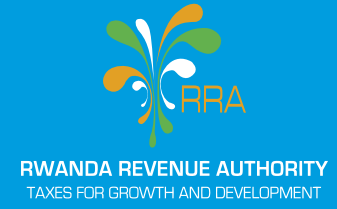

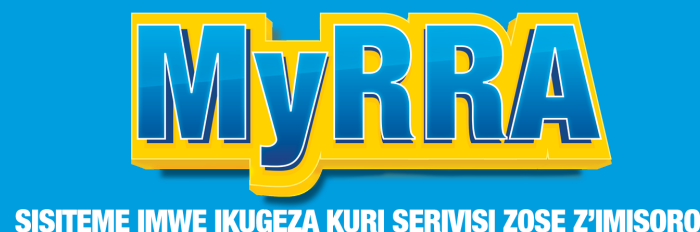

# USER GUIDE ON NAVIGATING Myrra system

A SINGLE PORTAL FOR ALL TAX SERVICES

**FEBRUARY 2024** 

# USER GUIDE ON NAVIGATING MYRRA SYSTEM, A SINGLE PORTAL FOR ALL TAX SERVICES

MyRRA system was launched as a unified gateway for accessing a variety of tax services provided by the Rwanda Revenue Authority, which were previously accessed through various systems such as E-tax, LGT, ESW, and NFR.

#### Using this system, taxpayers can:

- 1. Display current tax declarations
- 2. View undeclared taxes
- 3. Check unpaid taxes
- 4. And many more services.

# **TO REGISTER OR LOG INTO MYRRA**

- 1.1 If you are currently an E-tax user:
- 1.2 If it is your first time
- 1.3 If you have forgotten your password

# FOLLOW THESE STEPS TO ACCESS DIFFERENT SERVICES THROUGH MYRRA.

#### **1. Entering MyRRA system**

- i. Use your web browser and search for myrra.rra.gov.rw.
- ii. If you are currently e-tax user: Enter your **TIN** and **password**, then click on **Login**.
- iii. If it is your first time: Enter your TIN, then 'Sign up'
- iv. If you have forgotten your password: click on Forgot password.

|                          | MEMBER LOGIN                                                                     |
|--------------------------|----------------------------------------------------------------------------------|
| A                        | UserID                                                                           |
| 0                        | Password                                                                         |
|                          | LOGIN                                                                            |
|                          | SignUP                                                                           |
| Forgo<br>Click<br>Are va | k your password?<br>here to get purchase code<br>have on this system? Learn More |
|                          |                                                                                  |
|                          |                                                                                  |
|                          |                                                                                  |

#### 2. Kwiyandikisha

- i. Click on Sign Up.
- ii. Enter your **TIN** and click **"Verify."** The system will automatically populate the pre-filled information.
- iii. Once the automatic fill-in is complete, scroll down and click on **"Sign Up."**
- iv. If your TIN is not registered as a business, scroll down and fill in the **"User ID"** field with your desired username, enter your chosen password, and **re-enter** it for confirmation.
- v. Fill in the confirmed password received on your phone number, then **send.**
- vi. Click on **"Sign Up,"** and your registration will be completed.

| ign up(TIN)                                                                                                    |                                                                                 |                 |
|----------------------------------------------------------------------------------------------------|---------------------------------------------------------------------------------|-----------------|
| axpayer information                                                                                                    |                                                                                 |                 |
| IN                                                                                                    | Tax payer name                                                                  |                 |
|                                                                                                    | Vortfy                                                                          |                 |
| nase input Taxpayer identification number then click to                                                                                                    | Verify bullton.                                                                 |                 |
| ax payer type                                                                                                    | <ul> <li>Telephone number</li> </ul>                                            | * E-Mail        |
| ddress(Province)                                                                                                    | Address(District)                                                               | Address(Sector) |
| idress(Location Information)                                                                                                    |                                                                                 |                 |
| Iddress(Location Information)                                                                                                    |                                                                                 |                 |
| Address (Location information) User Information Information Information                                                                                                    | there click to Yeerfy button.                                                   |                 |
| Address (Location Information) User Information Individual Vertix Peace input National ID for Citure indestification confirm National ID                                                                           | then click to Verfybutton.                                                      |                 |
| Address(Location Information) User Information Instructure input Metional ID for Ottoren identification confirm National ID                                                                                        | then dick to Verify button.                                                     |                 |
| Address(Location Information) User Information RedNideal Verify Prese Information National ID Mobile                                                                                                    | then dick to Verfy botton.<br>• Member name<br>E-Mat                            |                 |
| Address(Location Information) User Information Individual Verily Peace type: National ID for Ottere identification confirm National ID Wobfle User ID                                                              | then dick to Verify button.<br>• Member name<br>E Mat                           | Password Ok     |
| Address(Location Information) User Information Individual Verify Peace input Mational ID for Otters identification confirm National ID Mobile User ID                                                              | then disk to Verfy button.<br>• Member name<br>E-Mat<br>• Password<br>Verify    | Password Ok     |
| Address(Location Information) User Information Individual Verify Prese input National ID for Ottern identification confirm National ID Mobile User ID Prese input war ID then click to Verify button. Verification | sthem dick to Verify botton.<br>• Mombor name<br>E-Mail<br>• Password<br>Verify | Password Ok     |

## 3. Taxpayers information modification

- i. Click in the **orange icon**
- ii. Click on 'My Information Modification'
- iii. Verify the information on the opened page, make desired changes and click **change.**
- iv. The system will ask you to confirm changes, then click on "yes"

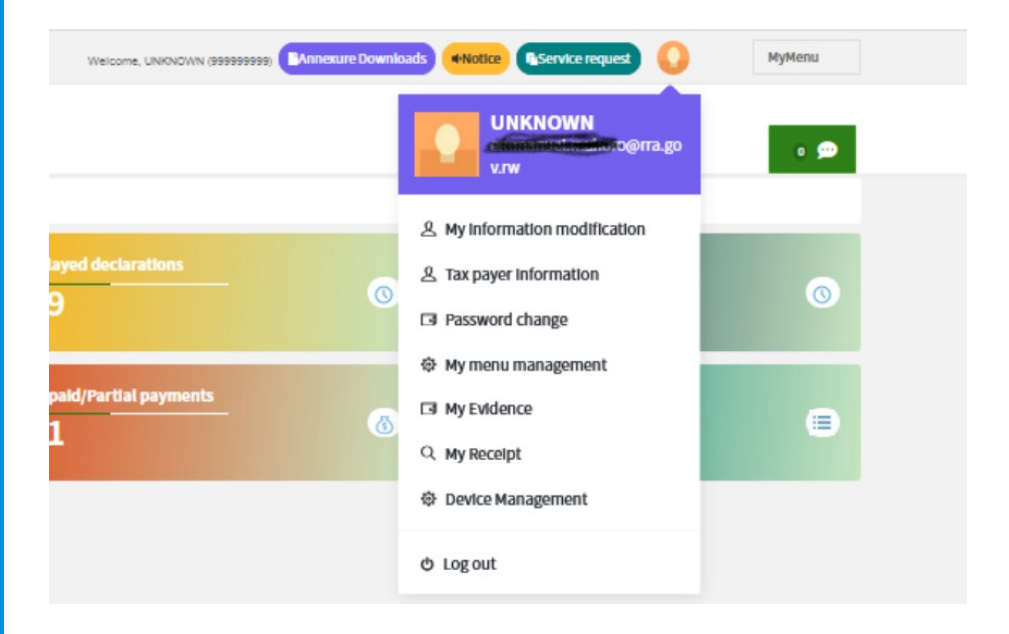

#### 4. Accessing current declarations

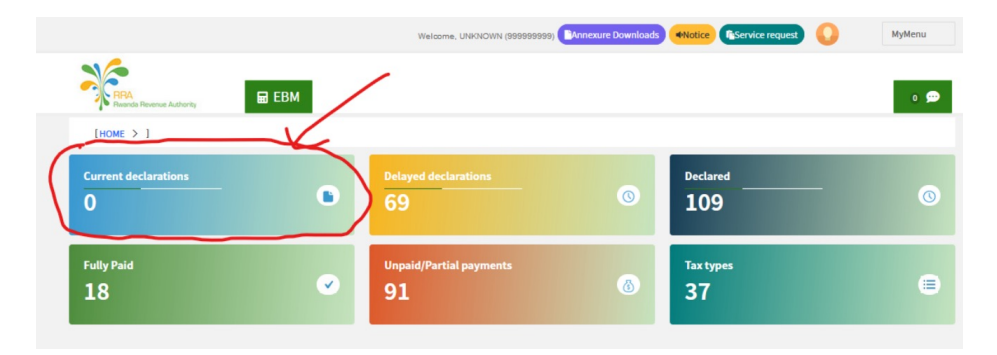

#### **5. Delayed declarations**

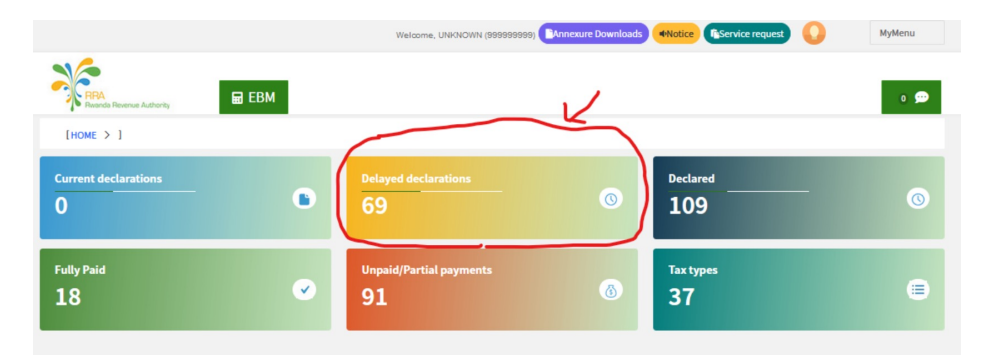

Iyo ukanze kuri buri musoro ubona numero zose ziri kuri uwo musoro zitamenyekanishijwe (pending declaration or in progress)

|               |         |             |              |      |           |             | on of TIN             | Informatio |            |              |              |                      |                        |         |
|---------------|---------|-------------|--------------|------|-----------|-------------|-----------------------|------------|------------|--------------|--------------|----------------------|------------------------|---------|
| GASABO TC     |         | e           | x Center Nam | Та   |           | JNKNOWN     | Business Name UNKNOWN |            |            |              |              | 999999999            | IN                     |         |
|               |         | Search      | v C          |      |           | Select      | Year                  |            |            |              | To Date      |                      | te                     | From D  |
| ns Annexure D | Actions | Status      | Return type  | Year | Month     | Ext Doc No. | Due Date              | Payment D  | Due Date   | eriod        | Tax P        | Tax Type Description | Oocument No.           | Sl. No. |
| <u>+</u>      |         | In Progress | Original     | 2023 | October   | 0606506722  | /2023                 | 15/11/2    | 15/11/2023 | ~ 31/10/2023 | 01/10/2023 - | VAT-VALUE ADDED TAX  | 60650672               | 1       |
| <u>+</u>      |         | In Progress | Original     | 2023 | September | 0604128443  | 2023                  | 16/10/2    | 16/10/2023 | ~ 30/09/2023 | 01/09/2023 - | VAT-VALUE ADDED TAX  | 60412844               | 2       |
| 4             |         | In Progress | Original     | 2023 | August    | 0601725068  | /2023                 | 15/09/2    | 15/09/2023 | ~ 31/08/2023 | 01/08/2023 - | VAT-VALUE ADDED TAX  | 60172506               | 3       |
| 4             |         | In Progress | Original     | 2023 | July      | 0600101783  | 2023                  | 16/08/     | 16/08/2023 | ~ 31/07/2023 | 01/07/2023 - | VAT-VALUE ADDED TAX  | 60010178               | 4       |
| <u>+</u>      |         | Pending     | Original     | 2023 | June      | 0597717720  | 2023                  | 17/07/2    | 17/07/2023 | ~ 30/06/2023 | 01/06/2023 - | VAT-VALUE ADDED TAX  | 59771772               | 5       |
| <u>+</u>      |         | In Progress | Original     | 2023 | May       | 0595225456  | /2023                 | 15/06/2    | 15/06/2023 | ~ 31/05/2023 | 01/05/2023   | VAT-VALUE ADDED TAX  | <b>59522545</b>        | 6       |
| <u>+</u>      |         | In Progress | Original     | 2023 | April     | 0593662148  | /2023                 | 15/05/2    | 15/05/2023 | ~ 30/04/2023 | 01/04/2023   | VAT-VALUE ADDED TAX  | <mark>59366214</mark>  | 7       |
| <u>+</u>      |         | In Progress | Original     | 2023 | March     | 0591201710  | /2023                 | 17/04/2    | 17/04/2023 | ~ 31/03/2023 | 01/03/2023 - | VAT-VALUE ADDED TAX  | 59120171               | 8       |
| <u>+</u>      |         | In Progress | Original     | 2023 | Feburary  | 0586572660  | /2023                 | 15/03/2    | 15/03/2023 | ~ 28/02/2023 | 01/02/2023 - | VAT-VALUE ADDED TAX  | 586 <mark>57266</mark> | 9       |
| <u>+</u>      |         | In Progress | Original     | 2023 | January   | 0584712247  | 2023                  | 15/02/2    | 15/02/2023 | ~ 31/01/2023 | 01/01/2023 - | VAT-VALUE ADDED TAX  | 58471224               | 10      |

### 6. Gufungura no kuzuza imigereka (Annexures)

- i. Click on annexure download
- ii. You will see all the annexures available in the system, and choose what you need.

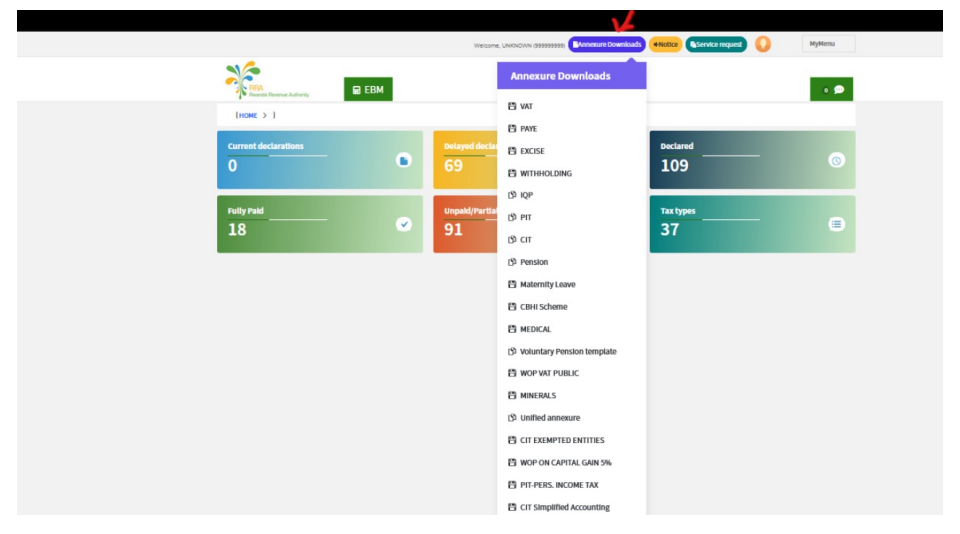

# 7. Tax declarations

- i. Click on "Current declaration"
- ii. Click on the reference number, you will see the declaration document and fill it.

| RRA<br>Reserves Revenue Authority | 🖬 ЕВМ        |                                                   |                                             |            |         |         |  |  |  |
|-----------------------------------|--------------|---------------------------------------------------|---------------------------------------------|------------|---------|---------|--|--|--|
| HOME > > > 1                      |              |                                                   |                                             |            |         |         |  |  |  |
|                                   | Enter Declar | ation                                             |                                             |            |         |         |  |  |  |
|                                   |              |                                                   | VAT-VALUE ADDED TAX                         |            |         |         |  |  |  |
|                                   | Tax Period   | 01/10/2023 ~ 31/10/2023                           | Due Date                                    | 15/11/2023 | Month   | October |  |  |  |
|                                   | 5            | Total Value of Supplies                           | 1,646,054                                   |            |         |         |  |  |  |
|                                   | 10           | Exempted Sales                                    | 0                                           |            |         |         |  |  |  |
|                                   | 15           | Zero-Rated Sales                                  | 0                                           |            |         |         |  |  |  |
|                                   | 20           | Exports                                           | 0                                           |            |         |         |  |  |  |
|                                   | 25           | Total Not-Taxable (Ilnes 10+15+20)                | 0                                           |            |         |         |  |  |  |
|                                   | 30           | Taxable Sales subject to VAT (lines 5-25)         | 1,646,054                                   | 1,546,054  |         |         |  |  |  |
|                                   | 35           | WAT on Taxable Sales(18% of Line 30)              |                                             |            | 296,290 | 296,290 |  |  |  |
|                                   | 40           | WAT Reverse charge                                |                                             |            | 0       | 0       |  |  |  |
|                                   | 45           | VAT Payable(line 35 + line 40)                    |                                             |            | 296,290 | 296,290 |  |  |  |
|                                   | 50           | WAT Paid on imports                               |                                             |            | 0       |         |  |  |  |
|                                   | 55           | VAT Paid on Local Purchases                       |                                             |            | 0       |         |  |  |  |
|                                   | 60           | Total WJT Paid on Inputs (Lines 50+55)            |                                             |            | 0       |         |  |  |  |
|                                   | 65           | WAT Reverse Charge doductible                     |                                             |            | 0       |         |  |  |  |
|                                   | 70           | VAT Payable/Credit Refundable(line 45-(line 60+)  | lme 65)]                                    |            | 296,290 |         |  |  |  |
|                                   | 75           | Credit carried from Previous Month(Not arieady    | claimed)                                    |            | 0       |         |  |  |  |
|                                   | 76           | Total amount on Involces to Public Institutions ( | (AT Exclusive)                              |            | 0       |         |  |  |  |
|                                   | 80           | WAT Withholding taken by Public Institutions (No  | n Refunded)                                 |            | 0       |         |  |  |  |
|                                   | 85           | WAT Due / Credit Payable (lines 70-(75+80))       | VAT Due / Credit Payable (lines 70-(75+80)) |            |         |         |  |  |  |
|                                   | 87           | VAT Retund Paid/Carried Forward Offset            | 0                                           |            |         |         |  |  |  |
|                                   | 90           | WAT Retund Claim                                  |                                             |            | 0       |         |  |  |  |
|                                   | 95           | WAT Due                                           |                                             |            | 296,290 |         |  |  |  |

## 8. View the declared taxes

| HOME > ]                                                                                                    |                                                                                                 |                                                                                                    | _                                                                                                    |                                                                                                    |                                                                                                    |                                                                                                    | 1             |                                                                           | _                                                                                            | _                                                                                                    | _                                                                                                    | _                                                                            |
|----------------------------------------------------------------------------------------------------|-------------------------------------------------------------------------------------------------|----------------------------------------------------------------------------------------------------|----------------------------------------------------------------------------------------------------|----------------------------------------------------------------------------------------------------|----------------------------------------------------------------------------------------------------|----------------------------------------------------------------------------------------------------|---------------|---------------------------------------------------------------------------|----------------------------------------------------------------------------------------------|----------------------------------------------------------------------------------------------------|----------------------------------------------------------------------------------------------------|------------------------------------------------------------------------------|
| rrent decla                                                                                                    | arations                                                                                        |                                                                                                    | •                                                                                                    | layed declaration                                                                                                    |                                                                                                    |                                                                                                    | 0             | 1                                                                         | .09                                                                                          |                                                                                                    | -                                                                                                    | 0                                                                            |
| ly Paid _<br>B                                                                                                    |                                                                                                 | -                                                                                                    | <ul> <li>✓</li> <li>✓</li></ul> | npaid/Partial pa<br>1                                                                                                    | yments                                                                                                    |                                                                                                    |               | та<br>3                                                                   | ix types<br>7                                                                                |                                                                                                    | -                                                                                                    | ۲                                                                            |
|                                                                                                    |                                                                                                 |                                                                                                    |                                                                                                    | -                                                                                                    | Declared                                                                                                    |                                                                                                    |               |                                                                           |                                                                                              |                                                                                                    |                                                                                                    |                                                                              |
| TIN 99999999                                                                                                    |                                                                                                 |                                                                                                    |                                                                                                    | Business Name                                                                                                    |                                                                                                    | Та                                                                                                    | x Center Name | E C                                                                       | GASABO TC                                                                                    |                                                                                                    |                                                                                                    |                                                                              |
| From Date                                                                                                    |                                                                                                 |                                                                                                    | To Date                                                                                                    |                                                                                                    | Voar                                                                                                    | Salact                                                                                                    |               |                                                                           | × O                                                                                          | Search                                                                                                    |                                                                                                    |                                                                              |
|                                                                                                    |                                                                                                 |                                                                                                    |                                                                                                    |                                                                                                    | rear                                                                                                    | select                                                                                                    |               |                                                                           |                                                                                              | bearen                                                                                                    |                                                                                                    |                                                                              |
| SL No. D                                                                                                    | ocument No.                                                                                     | Tax Type Description                                                                                                    | Tax Period                                                                                                    | Due Date                                                                                                    | Payment Due Date                                                                                                    | Ext Doc No.                                                                                                    | Month         | Year                                                                      | Return type                                                                                  | Status                                                                                                    | Submitted On                                                                                                    |                                                                              |
| SL.No. D                                                                                                    | ocument No.<br>54491783                                                                         | Tax Type Description<br>CIT-CORP. INCOME TAX                                                                                                    | Tax Period                                                                                                    | Due Date                                                                                                    | Payment Due Date                                                                                                    | Ext Doc No. 0544917835                                                                                                    | Month         | Year<br>0                                                                 | Return type<br>Original                                                                      | Status<br>Submitted                                                                                            | Submitted On 20/08/2021                                                                                                    | View -                                                                       |
| SL.No. D<br>1<br>2                                                                                                    | ocument No.<br>54491783<br>56220135                                                             | Tax Type Description<br>CIT-CORP. INCOME TAX<br>CIT-CORP. INCOME TAX                                                                                                    | Tax Period<br>~<br>01/01/2021 ~ 31/12/                                                                                                    | Due Date                                                                                                    | Payment Due Date                                                                                                    | Ext Doc No.<br>0544917835<br>0562201350                                                                                     | Month         | Year<br>0<br>2021                                                         | Return type<br>Original<br>Original                                                          | Status<br>Submitted<br>Submitted                                                                               | Submitted On<br>20/08/2021<br>04/11/2022                                                                                                   | View -                                                                       |
| SL No. Do<br>1 2<br>3 3                                                                                                    | ocument No.<br>54491783<br>56220135<br>50730403                                                 | Tax Type Description<br>CIT-CORP. INCOME TAX<br>CIT-CORP. INCOME TAX<br>CIT-CORP. INCOME TAX                                                                                                    | Tax Period<br>~<br>01/01/2021 ~ 31/12/<br>01/01/2019 ~ 31/12/                                                                                                    | Due Date                                                                                                    | Payment Due Date<br>31/03/2022<br>30/04/2020                                                                                     | Ext Doc No.<br>0544917835<br>0562201350<br>0507304030                                                                       | Month         | Year<br>0<br>2021<br>2019                                                 | Return type<br>Original<br>Original<br>Revised                                               | Status<br>Submitted<br>Submitted<br>Submitted                                                                  | Submitted On<br>20/08/2021<br>04/11/2022<br>18/08/2021                                                                                     | View -<br>View -                                                             |
| SL.No. D<br>1<br>2<br>3<br>4                                                                                                    | ocument No.<br>54491783<br>56220135<br>50730403<br>50730403                                     | Tax Type Description<br>CIT-CORP. INCOME TAX<br>CIT-CORP. INCOME TAX<br>CIT-CORP. INCOME TAX<br>CIT-CORP. INCOME TAX                                                                                                 | Tax Period<br>~<br>01/01/2021 ~ 31/12/<br>01/01/2019 ~ 31/12/<br>01/01/2019 ~ 31/12/                                                                                                    | Due Date Due Date Date Due Date Due Date Date Date Date Date Date Date Date | Payment Due Date<br>31/03/2022<br>30/04/2020<br>30/04/2020                                                                       | Ext Doc No.<br>0544917835<br>0562201350<br>0507304030                                                                       | Month         | Year<br>0<br>2021<br>2019<br>2019                                         | Return type<br>Original<br>Original<br>Revised<br>Revised                                    | Status<br>Submitted<br>Submitted<br>Submitted<br>Submitted                                                     | Submitted On<br>20/08/2021<br>04/11/2022<br>18/08/2021<br>18/08/2021                                                                       | View -<br>View -<br>View -<br>View -                                         |
| SL No.         D           1         -           2         -           3         -           4         -           5         -                                                                    | ocument No.<br>54491783<br>56220135<br>50730403<br>50730403<br>50730403                         | Tax Type Description<br>CIT-CORP. INCOME TAX<br>CIT-CORP. INCOME TAX<br>CIT-CORP. INCOME TAX<br>CIT-CORP. INCOME TAX<br>CIT-CORP. INCOME TAX                                                                         | Tax Period<br>~<br>01/01/2021 ~ 31/12/<br>01/01/2019 ~ 31/12/<br>01/01/2019 ~ 31/12/<br>01/01/2019 ~ 31/12/                                                                                                    | Due Date<br>2021 31/03/2022<br>2019 30/04/2020<br>2019 30/04/2020<br>2019 30/04/2020                                                                                                    | Payment Due Date<br>31/03/2022<br>30/04/2020<br>30/04/2020<br>30/04/2020                                                         | Ext Doc No.<br>0544917835<br>0562201350<br>0507304030<br>0507304030                                                         | Month         | Year<br>0<br>2021<br>2019<br>2019<br>2019                                 | Return type<br>Original<br>Original<br>Revised<br>Revised                                    | Status<br>Submitted<br>Submitted<br>Submitted<br>Submitted                                                     | Submitted On<br>20/08/2021<br>04/11/2022<br>18/08/2021<br>18/08/2021<br>18/08/2021                                                         | View -<br>View -<br>View -<br>View -                                         |
| SLNO. D<br>1<br>2<br>3<br>4<br>5<br>6                                                                                                    | ocument No.<br>54491783<br>56220135<br>50730403<br>50730403<br>50730403<br>50730403             | Tax Type Description<br>CIT-CORP. INCOME TAX<br>CIT-CORP. INCOME TAX<br>CIT-CORP. INCOME TAX<br>CIT-CORP. INCOME TAX<br>CIT-CORP. INCOME TAX<br>CIT-CORP. INCOME TAX                                                 | Tax Period<br>~<br>01/01/2021 - 31/12/<br>01/01/2019 - 31/12/<br>01/01/2019 - 31/12/<br>01/01/2019 - 31/12/<br>01/01/2019 - 31/12/                                                                                                    | Due Date           7021         31/03/2022           2019         30/04/2020           2019         30/04/2020           2019         30/04/2020           2019         30/04/2020                                                                                                    | Payment Due Date<br>31/03/2022<br>30/04/2020<br>30/04/2020<br>30/04/2020<br>30/04/2020                                           | Ext Doc No.<br>0544917835<br>0562201350<br>0507304030<br>0507304030<br>0507304030                                           | Month         | Year<br>0<br>2021<br>2019<br>2019<br>2019<br>2019                         | Return type<br>Original<br>Original<br>Revised<br>Revised<br>Original                        | Status<br>Submitted<br>Submitted<br>Submitted<br>Submitted<br>Submitted                                        | Submitted On<br>20/08/2021<br>04/11/2022<br>18/08/2021<br>18/08/2021<br>18/05/2020                                                         | View -<br>View -<br>View -<br>View -<br>View -                               |
| SLNO. D<br>1<br>2<br>3<br>4<br>5<br>6<br>7                                                                                                    | ocument No.<br>54491783<br>56220135<br>50730403<br>50730403<br>50730403<br>50730403<br>50730403 | Tax Type Description<br>CIT-CORP. INCOME TAX<br>CIT-CORP. INCOME TAX<br>CIT-CORP. INCOME TAX<br>CIT-CORP. INCOME TAX<br>CIT-CORP. INCOME TAX<br>CIT-CORP. INCOME TAX<br>CIT-CORP. INCOME TAX                         | Tax Period<br>-<br>01/01/2021 - 31/12/<br>01/01/2019 - 31/12/<br>01/01/2019 - 31/12/<br>01/01/2019 - 31/12/<br>01/01/2019 - 31/12/<br>01/01/2019 - 31/12/                                                                                                    | Due Date           2021         31/03/2022           2019         30/04/2020           2019         30/04/2020           2019         30/04/2020           2019         30/04/2020           2019         30/04/2020           2019         30/04/2020           2019         30/04/2020           2019         30/04/2020           2019         30/04/2020                                                                                                    | Payment Due Date<br>31/03/2022<br>30/04/2020<br>30/04/2020<br>30/04/2020<br>30/04/2020<br>30/04/2020                             | Ext Doc No.<br>0544917835<br>0562201350<br>0507304030<br>0507304030<br>0507304030<br>0507304030                             | Month         | Year<br>0<br>2021<br>2019<br>2019<br>2019<br>2019<br>2019                 | Return type<br>Original<br>Original<br>Revised<br>Revised<br>Original<br>Revised             | Status<br>Submitted<br>Submitted<br>Submitted<br>Submitted<br>Submitted<br>Submitted                           | Submitted On<br>20/08/2021<br>04/11/2022<br>18/08/2021<br>18/08/2021<br>18/05/2020<br>18/08/2021                                           | View -<br>View -<br>View -<br>View -<br>View -<br>View -                     |
| SL.No.         Dr           1         -           2         -           3         -           4         -           5         -           6         -           7         -           8         - | ocument No.<br>54491783<br>56220135<br>50730403<br>50730403<br>50730403<br>50730403<br>50730403 | Tax Type Description<br>CIT-CORP. INCOME TAX<br>CIT-CORP. INCOME TAX<br>CIT-CORP. INCOME TAX<br>CIT-CORP. INCOME TAX<br>CIT-CORP. INCOME TAX<br>CIT-CORP. INCOME TAX<br>CIT-CORP. INCOME TAX<br>CIT-CORP. INCOME TAX | Tax Period<br>-<br>01/01/2021 - 31/12/<br>01/01/2019 - 31/12/<br>01/01/2019 - 31/12/<br>01/01/2019 - 31/12/<br>01/01/2019 - 31/12/<br>01/01/2019 - 31/12/<br>01/01/2018 - 31/12/                                                                                                    | Due Date           2021         31/03/2022           2031         30/04/2020           2019         30/04/2020           2019         30/04/2020           2019         30/04/2020           2019         30/04/2020           2019         30/04/2020           2019         30/04/2020           2019         30/04/2020           2019         30/04/2020           2019         30/04/2020           2019         30/04/2020                                                                                                    | Payment Due Date<br>31/03/2022<br>30/04/2020<br>30/04/2020<br>30/04/2020<br>30/04/2020<br>30/04/2020<br>01/04/2019               | Ext Doc No.<br>0544917835<br>0562201350<br>0507304030<br>0507304030<br>0507304030<br>0507304030<br>0507304030               | Month         | Year<br>0<br>2021<br>2019<br>2019<br>2019<br>2019<br>2019<br>2018         | Return type<br>Original<br>Original<br>Revised<br>Revised<br>Original<br>Revised<br>Revised  | Status<br>Submitted<br>Submitted<br>Submitted<br>Submitted<br>Submitted<br>Submitted<br>Submitted              | Submitted On<br>20/08/2021<br>04/11/2022<br>18/08/2021<br>18/08/2021<br>18/08/2021<br>18/08/2021<br>30/10/2019                             | View -<br>View -<br>View -<br>View -<br>View -<br>View -<br>View -           |
| SLNO. D<br>1 2<br>2 4<br>3 4<br>5 6<br>7 1<br>8 1<br>9 1                                                                                                    | ocument No.<br>54491783<br>56220135<br>50730403<br>50730403<br>50730403<br>50730403<br>48219583 | Tax Type Description<br>CIT-CORP. INCOME TAX<br>CIT-CORP. INCOME TAX<br>CIT-CORP. INCOME TAX<br>CIT-CORP. INCOME TAX<br>CIT-CORP. INCOME TAX<br>CIT-CORP. INCOME TAX<br>CIT-CORP. INCOME TAX                         | Tax Period<br>-<br>01/01/2021 - 31/12/<br>01/01/2019 - 31/12/<br>01/01/2019 - 31/12/<br>01/01/2019 - 31/12/<br>01/01/2019 - 31/12/<br>01/01/2018 - 31/12/<br>01/01/2018 - 31/12/                                                                                                    | Due Date           2021         31/03/2022           2031         30/04/2020           2019         30/04/2020           2019         30/04/2020           2019         30/04/2020           2019         30/04/2020           2019         30/04/2020           2019         30/04/2020           2019         30/04/2020           2019         30/04/2020           2010         30/04/2020           2011         30/04/2020           2012         30/04/2020           2018         01/04/2020           2018         01/04/2019                                                                                                    | Payment Due Date<br>31/03/2022<br>30/04/2020<br>30/04/2020<br>30/04/2020<br>30/04/2020<br>30/04/2020<br>01/04/2019<br>01/04/2019 | Ext Doc No.<br>0544917835<br>0562201350<br>0507304030<br>0507304030<br>0507304030<br>0507304030<br>0482195837<br>0482195837 | Month         | Year<br>0<br>2021<br>2019<br>2019<br>2019<br>2019<br>2019<br>2018<br>2018 | Return type<br>Original<br>Original<br>Revised<br>Revised<br>Original<br>Revised<br>Original | Status<br>Submitted<br>Submitted<br>Submitted<br>Submitted<br>Submitted<br>Submitted<br>Submitted<br>Submitted | Submitted On<br>20/08/2021<br>04/11/2022<br>18/08/2021<br>18/08/2021<br>18/05/2020<br>18/05/2020<br>18/05/2020<br>30/10/2019<br>27/02/2019 | View -<br>View -<br>View -<br>View -<br>View -<br>View -<br>View -<br>View - |

# 9. To modify your unpaid declaration:

- i. Click on 'Declared.'
- ii. Select the **tax type.**
- iii. Choose the document number, and you will encounter a prompt asking if you need to amend the declaration; select **'Yes.'**
- iv. **A new document** will open for you to make the necessary changes.

| а<br>0 | urrent de       | clarations           | -                    | <ul> <li>Peace M</li> <li>Delayer</li> <li>69</li> </ul> | lbabazi<br>d declaratio  |                          |             | 3     | De<br>1      | clared<br>09 |                        |                          | 0       |
|--------|-----------------|----------------------|----------------------|----------------------------------------------------------|--------------------------|--------------------------|-------------|-------|--------------|--------------|------------------------|--------------------------|---------|
| ы<br>1 | illy Paid<br>.8 |                      | -                    | <ul> <li>Unpaid</li> <li>91</li> </ul>                   | /Partial pay             | /ments                   | /           | 3     | та<br>3      | x types<br>7 |                        |                          | e       |
|        |                 | TIN                  | 00000000             | Burt                                                     |                          | Declared                 | KNOWN       |       | Tax          | Contor Name  |                        | CASABO                   | 10      |
|        | From D          | ate                  |                      | To Date                                                  | IE22 NdITIE              | Year                     | Select      |       | IdA          | ~ Q          | Search                 | Ghanbu                   | /ic     |
|        | SL No.          | Document No.         | Tax Type Description | Tax Period                                               | Due Date                 | Payment Due Date         | Ext Doc No. | Month | Year         | Return type  | Status                 | Submitted On             |         |
|        | 1               | 54491787<br>56220135 | CIT-CORP. INCOME TAX | ~<br>01/01/2021 ~ 31/12/2021                             | 31/03/2022               | 31/03/2022               | 0544917835  |       | 0            | Original     | Submitted<br>Submitted | 20/08/2021<br>04/11/2022 | View -  |
|        | 3               | 50730403<br>50730403 | CIT-CORP. INCOME TAX | 01/01/2019 ~ 31/12/2019<br>01/01/2019 ~ 31/12/2019       | 30/04/2020<br>30/04/2020 | 30/04/2020<br>30/04/2020 | 0507304030  |       | 2019<br>2019 | Revised      | Submitted<br>Submitted | 18/08/2021<br>18/08/2021 | View -  |
|        | 5               | 50730403             | CIT-CORP. INCOME TAX | 01/01/2019 ~ 31/12/2019                                  | 30/04/2020               | 30/04/2020               | 0507304030  |       | 2019         | Revised      | Submitted              | 18/08/2021               | View -  |
|        | 6               | 50730403             | CIT-CORP. INCOME TAX | 01/01/2019 ~ 31/12/2019                                  | 30/04/2020               | 30/04/2020               | 0507304030  |       | 2019         | original     | Submitted              | 18/05/2020               | vicel * |

# **10. View fully paid taxes**

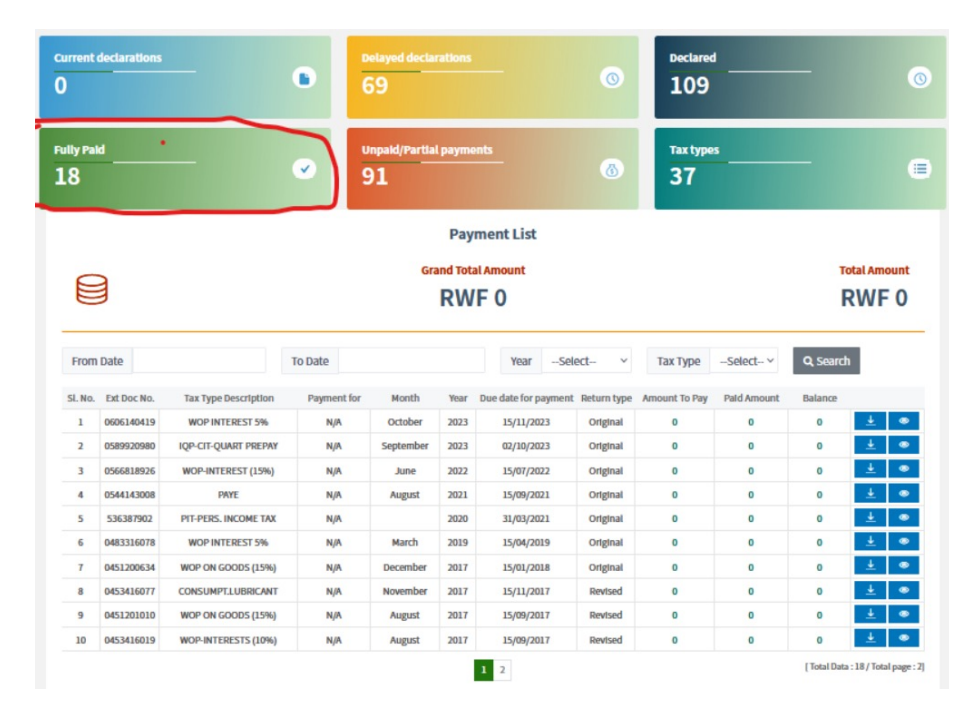

| rent de       | clarations   |                      | •            | 69            | ed declarat  |                    |                         | 0        | De<br>1 | .09         |           |              |         |
|---------------|--------------|----------------------|--------------|---------------|--------------|--------------------|-------------------------|----------|---------|-------------|-----------|--------------|---------|
| y Paid        | _            | _                    | •            | Unpak<br>91   | d/Partial pa | iyments            |                         |          | та<br>3 | types       |           | -            |         |
|               |              |                      |              |               |              | Declared           |                         |          |         |             |           |              |         |
|               |              |                      |              |               |              | Information of TIN |                         |          |         |             |           |              |         |
| TIN 999999999 |              |                      |              | Business Name |              |                    | UNKNOWN Tax Center Name |          |         |             |           | GASABO       | TC      |
| From D        | ate          |                      | To Date      |               |              | Year               | Select                  |          |         | × Q         | Search    |              |         |
| SI. No.       | Document No. | Tax Type Description | Tax Pe       | riod          | Due Date     | Payment Due Date   | Ext Doc No.             | Month    | Year    | Return type | Status    | Submitted On |         |
| 1             | 54491792     | VAT-VALUE ADDED TAX  | ~            |               |              |                    | 0544917925              |          | 0       | Original    | Submitted | 20/08/2021   | View -  |
| 2             | 54491786     | VAT-VALUE ADDED TAX  | ~            |               |              |                    | 0544917869              |          | 0       | Original    | S View I  | Declaration  |         |
| 3             | 54503553     | VAT-VALUE ADDED TAX  | 01/08/2021 ~ | 31/08/2021    | 15/09/2021   | 15/09/2021         | 0545035535              | August   | 2021    | Original    | s         |              |         |
| 4             | 48959913     | VAT-VALUE ADDED TAX  | 01/08/2019 ~ | 31/08/2019    | 16/09/2019   | 16/09/2019         | 0489599139              | August   | 2019    | Revised     | s View /  | v Annexures  |         |
| 5             | 48959913     | VAT-VALUE ADDED TAX  | 01/08/2019 ~ | 31/08/2019    | 16/09/2019   | 16/09/2019         | 0489599139              | August   | 2019    | Original    | s Ackno   | wledgement F | Receipt |
| 6             | 48853123     | VAT-VALUE ADDED TAX  | 01/07/2019 ~ | 31/07/2019    | 16/08/2019   | 16/08/2019         | 0488531237              | July     | 2019    | Original    | Submitted | 26/07/2019   | TICH.   |
| 7             | 48853123     | VAT-VALUE ADDED TAX  | 01/07/2019~  | 31/07/2019    | 16/08/2019   | 16/08/2019         | 0488531237              | July     | 2019    | Revised     | Submitted | 29/07/2019   | View -  |
| 8             | 48669870     | VAT-VALUE ADDED TAX  | 01/06/2019 ~ | 30/06/2019    | 15/07/2019   | 15/07/2019         | 0486698708              | June     | 2019    | Original    | Submitted | 13/09/2019   | View -  |
|               | 47643080     | VAT-VALUE ADDED TAX  | 01/12/2018 ~ | 31/12/2018    | 15/01/2019   | 15/01/2019         | 0476430809              | December | 2018    | Revised     | Submitted | 20/05/2019   | View -  |
| 9             |              |                      | 01/12/2010   | 21/12/2018    | 15/01/2010   | 15/01/2010         | 0476430800              | December | 2018    | Doutcord    | Submitted | 24/08/2021   | View -  |

# 11. Downloading 'acknowledgement Receipt'

# **12. Searching information for different tax periods.**

|           | Information of TIN |               |            |                 |           |  |  |
|-----------|--------------------|---------------|------------|-----------------|-----------|--|--|
| TIN       | 999999999          | Business Name | UNKNOWN    | Tax Center Name | GASABO TC |  |  |
| From Date | To Dat             | 2             | YearSelect | Y Q Search      |           |  |  |
|           |                    |               |            |                 |           |  |  |

# **13. Unpaid and partial payments**

- i. Click on 'Unpaid/Partial Payments.'
- ii. The **'Grand Total Amount'** displays the entire pending amount for your unpaid declarations or partial payments, while **'Total Amount**' reflects the amount for unpaid declarations or partial payments only for the opened page.

| Current<br>0   | declarations |                      | ۰                    | Delayed d       | eclara   | tions                | (           | 3             | .09         |                               | 0                        |
|----------------|--------------|----------------------|----------------------|-----------------|----------|----------------------|-------------|---------------|-------------|-------------------------------|--------------------------|
| Fully Pa<br>18 | ld           |                      | •                    | Unpaid/Pa<br>91 | ertial p | payments             |             |               | ox types    |                               | ۲                        |
|                |              |                      |                      |                 |          | Unpaid List          |             |               |             |                               |                          |
| From           | Date         |                      | <b>RW</b><br>To Date | Grand Tota      | ,13      | 95,384<br>Year       | Select      | ✓ Tax         | RV          | Total Am<br>/F 132,<br>a v as | ount<br>073,990<br>earch |
| SI. No.        | Ext Doc No.  | Tax Type Description | Payment for          | Month           | Year     | Due date for payment | Return type | Amount To Pay | Paid Amount | Balance                       | _                        |
| 1              | 0556293200   | WOP-VAT PUBLIC INST. | N/A                  | October         | 2021     | 15/11/2021           | Original    | 38,225,201    | 0           | 38,225,201                    | . ▲ 🔳                    |
| 2              | 0065179971   | WOP-TREASURY BONDS   | N/A                  | Feburary        | 2015     | 16/03/2015           | Original    | 32,733,681    | 0           | 32,733,681                    | ± ■                      |
| 3              | 0442415018   | VAT-VALUE ADDED TAX  | N/A                  | August          | 2017     | 15/09/2017           | Original    | 32,090,664    | 0           | 32,090,664                    | <u>⊥</u> ■               |
| 4              | 0544960275   | WOP-VAT PUBLIC INST. | N/A                  | November        | 2020     | 17/12/2020           | Revised     | 17,999,190    | 0           | 17,999,190                    | ■                        |
| 5              | 0533948465   | PAYE                 | N/A                  | Feburary        | 2021     | 15/03/2021           | Original    | 3,295,000     | 0           | 3,295,000                     | ± ■                      |

#### 14. Making payments online

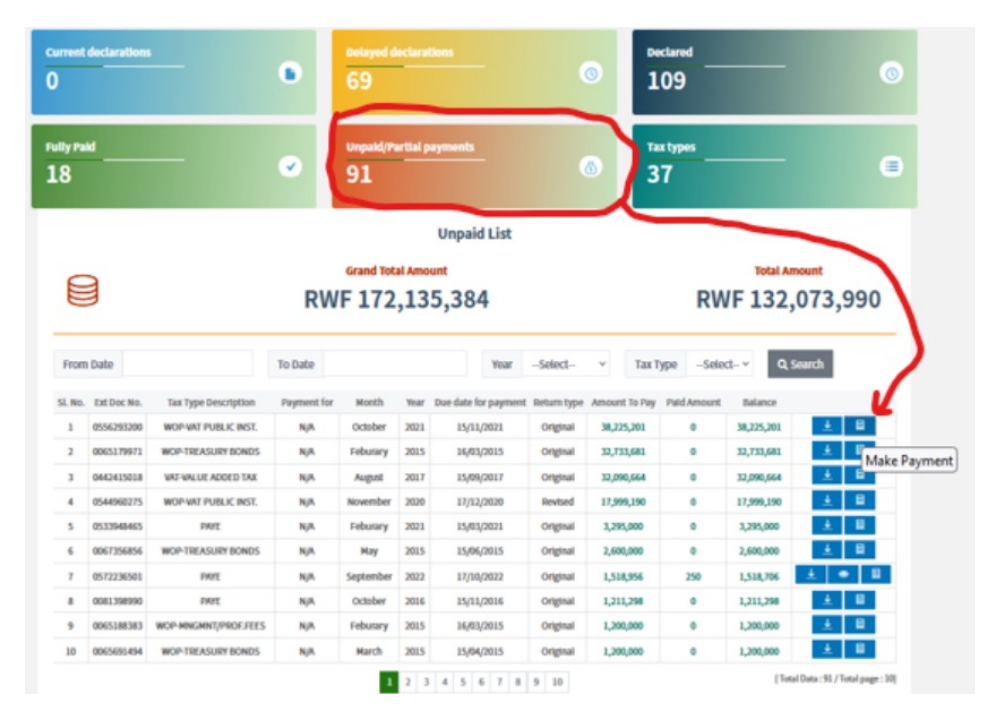

# **Make Payment**

| Declaration Details |                      |  |  |  |  |  |  |  |  |
|---------------------|----------------------|--|--|--|--|--|--|--|--|
| Tin                 | 999999999            |  |  |  |  |  |  |  |  |
| RRA Reference No    | 0556293200           |  |  |  |  |  |  |  |  |
| Assess No           | 17987878             |  |  |  |  |  |  |  |  |
| Тах Туре            | WOP-VAT PUBLIC INST. |  |  |  |  |  |  |  |  |
| Declared Amount     | 38,225,201           |  |  |  |  |  |  |  |  |
| Paid Amount         | 0                    |  |  |  |  |  |  |  |  |
| Tax Due             | 38,225,201           |  |  |  |  |  |  |  |  |
|                     |                      |  |  |  |  |  |  |  |  |
| Payment details     |                      |  |  |  |  |  |  |  |  |
| Select Bank to pay  | Please Select ~      |  |  |  |  |  |  |  |  |
|                     |                      |  |  |  |  |  |  |  |  |
|                     |                      |  |  |  |  |  |  |  |  |
|                     |                      |  |  |  |  |  |  |  |  |
|                     |                      |  |  |  |  |  |  |  |  |
|                     |                      |  |  |  |  |  |  |  |  |

# PAY TAX, BUILD A BETTER RWANDA

Kicukiro - Sonatubes, Silverback Mall P.O.Box 3987 Kigali Rwanda

----- Call 3004 🛛 🛞 @rrainfo 😝 Rwanda Revenue Authority 💿 🞯 Rwanda Revenue ------ HERE FOR YOU TO SERVE ------